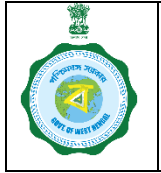

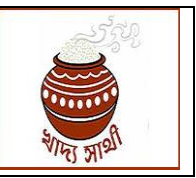

Version 1.0

Date of Release: 11.01.2024

At present, during new registration and update of a farmer, land details are recorded as following:

- A. <u>For KB Farmers</u>: Land details are fetched from KB which is verified from the database of the L&LR Department.
- B. <u>For non-KB Farmers</u>: Land details are entered by the user (district is fixed). It is assigned to BDO who enters the land quantum.

Since quantity of paddy a farmer can sell is now being calculated upon the land quantum, a facility has been added in the web-portal for the POs of CPCs only to add some more land with the existing land, **if the Khatian to be added belongs to the farmer. The process will be available only in login of the PO of a CPC**. The workflow will be as follows:

1. The PO will start the work in portal through Registration > Add New Land menu.

| e-Paddy =                                                 | Change Password | 4)           |                  |                       |
|-----------------------------------------------------------|-----------------|--------------|------------------|-----------------------|
| Vercome,     Paddy Procurment     Equipments verification | Old Password    | New Password | Confirm Password | Reset Change Password |
| Registration ~                                            |                 |              |                  |                       |
| Spot Registration                                         |                 |              |                  |                       |
| Manage Registration                                       |                 |              |                  |                       |
| New Registration Status                                   |                 |              |                  |                       |
| Aadhar Updation Status                                    |                 |              |                  |                       |
| Add New Land                                              |                 |              |                  |                       |
| Schedule v                                                |                 |              |                  |                       |
| Purchase                                                  |                 |              |                  |                       |

2. He will search a farmer through Registration no./Aadhaar no.

| o e-Paddy                                      | Welcome, (KMS : 2324)                                                                                 |
|------------------------------------------------|----------------------------------------------------------------------------------------------------|
| Welcome,                                       | ADD FARMER NEW LAND                                                                                   |
| Equipments verification                        | REGISTRATION NO     FARMER KB LAND AREA (IN ACRE) :       ENTER REGISTRATION NO     SEARCH       0.00 |
| Registration ~                                 | EXISTING LAND DETAILS VIEW :                                                                          |
| <ul> <li>Schedule</li> <li>Purchase</li> </ul> |                                                                                                    |
| Dispatch                                       |                                                                                                    |
| <ul> <li>Bank Validation</li> </ul>            |                                                                                                    |
| Reports      V     Muster Roll      V          |                                                                                                    |
|                                                |                                                                                                    |

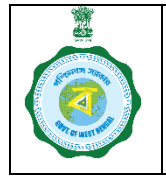

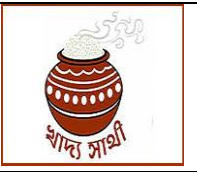

Version 1.0

Date of Release: 11.01.2024

3. If the farmer is active, his existing land details will open.

| Welcome                 |      | ADD FARMER         | NEW LAND   |          |                           |             |         |                              |
|-------------------------|------|--------------------|------------|----------|---------------------------|-------------|---------|------------------------------|
| Paddy Procum            | nent | REGISTRATION NO    |            |          |                           |             |         | FARMER KB LAND AREA (IN ACRE |
|                         |      | 3                  |            |          | SEARCH                    |             |         | 0.94                         |
| Equipments verification | Ť    | EXISTING LAND DETA | ILS VIEW : |          |                           |             |         |                              |
| Registration            | *    | DISTRICT NAME      | BLOCK NAME | MOUZA NO | MOUZA NAME                | KHATIAN NO. | DAG NO. | LAND AREA (IN ACRE)          |
| Schedule                | •    | DARJEELING         | PHANSIDEWA | 084      | লিউসিপুকুরী               | 2184        | 84      | 0.15<br>دائ                  |
| Purchase                | *    | DARJEELING         | PHANSIDEWA | 084      | লিউসিপুকুরী               | 2177        | 84      | 0.24                         |
| Dispatch                | *    | DARJEELING         | PHANSIDEWA | 084      | লিউসিপুকুরী               | 2173        | 84      | 0.3                          |
| Bank Validation         | •    | DARJEELING         | PHANSIDEWA | 084      | লিউসিপুকুরী               | 2174        | 84      | 0.09                         |
| Reports                 | *    | DARJEELING         | PHANSIDEWA | 084      | <mark>লিউসিপুকু</mark> রী | 1592        | 84      | 0.09                         |
| Muster Roll             | ~    | DARJEELING         | PHANSIDEWA | 084      | লিউসিপকরী                 | 2200        | 84      | 0.07                         |

4. After the existing land details, there will be a grid where the PO will select block, mouza, ownership type of the proposed land and enter the concerned khatian no. then he will click 'Validate from Land Deptt.' button.

| à - Deddu               |   |              |              |     |             |      |    |                  |   |                  |   |
|-------------------------|---|--------------|--------------|-----|-------------|------|----|------------------|---|------------------|---|
| o e-Paddy               |   | DARJEELING   | PHANSIDEWA   | 084 | লিউসিপুকুরী | 2177 | 84 | 0.24             |   |                  |   |
| Welcome,                |   | DARJEELING   | PHANSIDEWA   | 084 | লিউসিপুকুরী | 2173 | 84 | 0.3              |   |                  |   |
| Paddy Procurn           |   | DARJEELING   | PHANSIDEWA   | 084 | লিউসিপুকুরী | 2174 | 84 | 0.09             |   |                  |   |
| Equipments verification | × | DARJEELING   | PHANSIDEWA   | 084 | লিউসিপুকুরী | 1592 | 84 | 0.09             |   |                  |   |
| Registration            | * | DARJEELING   | PHANSIDEWA   | 084 | লিউসিপুকুরী | 2200 | 84 | 0.07             |   |                  |   |
| Schedule                | * | TOTAL        |              |     |             |      |    | 0.94             |   |                  |   |
| Purchase                | ~ |              |              |     |             |      |    |                  |   |                  | _ |
| Dispatch                | • | ADD NEW LAN  | ID DETAILS   |     |             |      |    |                  |   |                  |   |
|                         |   | SELECT BLOCK |              | 5   | ELECT MOUZA |      |    | SELECT OWNERSHIP |   | ENTER KHATIAN NO |   |
|                         | ř | Phansidewa   |              | ~   | লিউসিপুকুরী |      | ~  | Owned            | ~ | ENTER KHATIAN NO |   |
| Reports                 | * |              |              |     |             |      |    |                  |   |                  |   |
| Muster Roll             | * | VALIDATE FRO | m land dept. | <   |             |      |    |                  |   |                  |   |
| Search IFS Code         | • |              |              | N   |             |      |    |                  |   |                  |   |
|                         |   |              |              |     |             |      |    |                  |   |                  | _ |

5. From the L&LR portal all dag nos. within the same khatian will be shown. The PO will also be able to see the name of the owner of the khatian. If the khatian belongs to the farmer, then

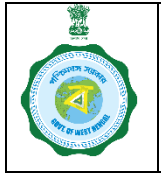

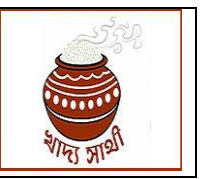

Version 1.0

Date of Release: 11.01.2024

only the PO can add the land. The PO will have option to select multiple plots by clicking check boxes against each plot. When selection is complete, he will click 'Add Land' button.

| DARJEELING                 | PHANSIDEWA    | 084         | লিউসিপুকুরী                                         | 2173                    | 84      | 0.3              |     |
|----------------------------|---------------|-------------|-----------------------------------------------------|-------------------------|---------|------------------|-----|
| EELING                     | IAND DEPT. RI | ESPONCE DET | TAILS :                                             |                         |         |                  | ×   |
| JEELING<br>JEELING         |               | All S       | ADDRESS<br>রাবভিটা<br>লিউসিপাকুরিফাঁসি<br>দার্জিলিং | TOT<br>0.24<br>দণ্ডস্না | ALAREA  | NO OF PLOTS<br>2 |     |
| TOTAL                      | SELECT        | SL NO       | PLOT CLASSIFI                                       | CATION                  | DAG NO. | LAND AREA (IN AC | RE) |
| NEW LA                     |               | 1           | রূপনী                                               |                         | 3154    | 0.14             |     |
| <b>г вьоск</b><br>Insidewa | 0             | 2           | রূপনী                                               |                         | 3374    | 0.10             |     |
| ATE FRC                    | Data Status : | Data Found  |                                                     |                         |         |                  |     |
|                            |               |             |                                                     |                         |         | 1                |     |
|                            |               |             |                                                     |                         |         |                  |     |
| -                          |               |             |                                                     |                         |         |                  |     |

- 6. If the land verification does not go through or the combination of 'block-mouza-khatian' is found to be already saved with another farmer, the user will be reverted back to the original grid for re-entry of land details.
- 7. He can add multiple plots spread across multiple khatians through these steps.
- 8. The PO will be able to see total quantum of the land he has thus selected. If any plot is mistakenly selected he can remove the same by clicking the button. When there is no other land to add, the PO will upload scanned copy of the RoR.

| e-Paddy                      | SELECT BLOCK        |                     | 5                  | SELECT MOUZA |             |         | SELECT OWNERS | SHIP      |                     | ENTER KHATIAN N  |
|------------------------------|---------------------|---------------------|--------------------|--------------|-------------|---------|---------------|-----------|---------------------|------------------|
|                              | Phansidewa          |                     | *                  | লিউসিপুকুরী  |             | ~       | Owned         |           | ~                   | 2177             |
| Welcome,<br>Paddy Procurment | VALIDATE FRO        | OM LAND DEPT.       |                    |              |             |         |               |           |                     |                  |
| Equipments verification 🗸    | ADD NEW LAN         | ND DETAILS          |                    |              |             |         |               |           |                     |                  |
| Destander                    | NEW LAND DETAILS    | VIEW :              |                    |              |             |         |               |           |                     |                  |
| Registration 🗸               | DISTRICT NAME       | BLOCK NAME          | MOUZA NO           | MOUZA NAME   | KHATIAN NO. | DAG NO. | LAND AREA (IN | ACRE)     | PLOT CLASSIFICATION | ACTION           |
| Schedule 🗸                   | DARJEELING          | Phansidewa          | 084                | লিউসিপুকুরী  | 2177        | 3154    |               | 0.14      | রূপনী               | ×                |
| Purchase 🗸                   |                     |                     |                    |              |             |         |               |           |                     |                  |
| Dispatch 🗸                   | TOTAL               |                     |                    |              |             |         |               | 0.14      |                     | $\bigtriangleup$ |
| Bank Validation 🗸 🗸          | >> Upload Land Docu | ment (accept only p | df file and size u | ndor 2 MB")  |             |         |               |           |                     |                  |
| Reports 🗸                    | Choose File Benfe   | ed EPOP.pdf         |                    |              |             |         |               | $\square$ |                     |                  |
|                              |                     |                     |                    |              |             |         |               |           |                     |                  |

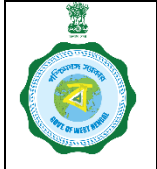

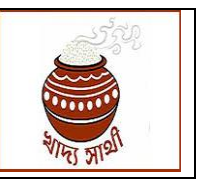

Version 1.0

Date of Release: 11.01.2024

9. In the end, the PO will have to check the declaration that he has checked the RoR and accepts the land he is going to add as land cultivated by the farmer.

| e-Paddy                      | ADD NEW LAN         | D DETAILS            |                    |                     |                    |                |                     |                     |                  |         |    |
|------------------------------|---------------------|----------------------|--------------------|---------------------|--------------------|----------------|---------------------|---------------------|------------------|---------|----|
|                              | SELECT BLOCK        |                      | s                  | ELECT MOUZA         |                    |                | SELECT OWNERSHIP    |                     | ENTER KHATIAN NO |         | _  |
| Welcome,<br>Paddy Procurment | Phansidewa          |                      | ~                  | লিউসিপুকুরী         |                    | v              | Owned               | ~                   | 2174             |         |    |
| ipments verification 🔹       | VALIDATE FRO        | im land dept.        |                    |                     |                    |                |                     |                     |                  |         |    |
| istration 🗸                  |                     | ND DETAILS           |                    |                     |                    |                |                     |                     |                  |         |    |
| hedule 🗸                     | NEW LAND DETAILS    | BLOCK NAME           | MOUZA NO           | MOUZA NAME          | KHATIAN NO.        | DAG NO.        | LAND AREA (IN ACRE) | PLOT CLASSIFICATION | ACTION           |         |    |
| rchase 🗸 🗸                   | DARJEELING          | Phansidewa           | 084                | লিউসিপুকুরী         | 2174               | 3374           | 0.09                | রপনী                |                  |         |    |
| ipatch 🗸                     |                     |                      |                    |                     |                    |                |                     |                     |                  |         |    |
| nk Validation 🛛 🗸 🗸          | TOTAL               |                      |                    |                     |                    |                | 0.09                |                     |                  |         |    |
| ports 🗸                      | >> Upload Land Docu | ment (accept only p  | df file and size u | nder 2 MB")         |                    |                |                     |                     |                  |         |    |
| uster Roll 🗸 🗸               | Declaration : I ha  | ve verified the Reco | rds of Right and   | accept the land add | ed herein as under | cultivation by | the farmer.         |                     |                  |         |    |
| earch IFS Code 🗸 🗸           |                     |                      |                    |                     | 1                  |                |                     |                     |                  |         | ID |
|                              |                     |                      |                    |                     |                    |                |                     |                     |                  | ADD LAN |    |

10. Finally, the user will click 'Submit' to save the data and the success message will be shown.

| DARJEELING   | PHANSIDEWA | 084             | ালডাসপুকুরা        | 1592 | 84   | 0.09 |   |       |
|--------------|------------|-----------------|--------------------|------|------|------|---|-------|
| DARJEELING   | PHANSIDEWA | 084             | লিউসিপুকুরী        | 2200 | 84   | 0.07 |   |       |
| DARJEELING   | Phansidewa | 084             | লিউসিপুকুরী        | 2177 | 3154 | 0.14 |   |       |
| TOTAL        |            |                 |                    |      |      | 1.08 |   |       |
| ADD NEW LAN  |            |                 |                    |      |      |      |   |       |
| SELECT BLOCK |            | Success :       |                    |      |      |      |   | ENTER |
| Phansidewa   |            |                 |                    |      |      |      | ~ | 217   |
|              |            | New land data s | uccessfully added. |      |      |      |   |       |
| VALIDATE FRO | M LAND DEF |                 |                    |      |      |      |   |       |
|              |            |                 |                    |      |      |      |   | _     |
|              |            |                 |                    |      |      |      |   |       |
|              |            |                 |                    |      |      |      |   |       |
|              |            |                 |                    |      |      |      |   |       |
|              |            |                 |                    |      |      |      |   |       |

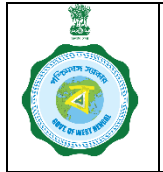

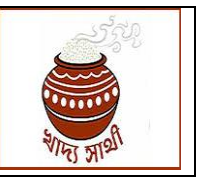

Version 1.0

Date of Release: 11.01.2024

11. However, if the farmer is an Inactive farmer or a non-KB farmer, or an Active farmer belonging to a district different from the PO's district, the process will not go through after the 2<sup>nd</sup> step.

| e-Paddy                   | Welcome, (KMS : 2324)        |                                     |                                 |
|---------------------------|------------------------------|-------------------------------------|---------------------------------|
| Welcome,                  | ADD FARMER NEW LAND          |                                     |                                 |
| Paddy Procurment          | REGISTRATION NO              |                                     | FARMER KB LAND AREA (IN ACRE) : |
| Equipments verification + | 3270001786                   | SEARCH                              | 0.00                            |
| Registration +            | EXISTING LAND DETAILS VIEW : |                                     |                                 |
|                           |                              |                                     |                                 |
| Schedule                  |                              |                                     |                                 |
| Purchase                  |                              | Farmer Registration :               |                                 |
| Dispatch                  |                              | Only KB Farmer is allow to add Land |                                 |
| Bank Validation           |                              |                                     |                                 |
| Reports ~                 |                              |                                     |                                 |
| Mustas Dall               |                              |                                     |                                 |
| Viusier Roli              |                              |                                     |                                 |
| Search IFS Code           |                              |                                     |                                 |
|                           |                              |                                     |                                 |

| igerein e-Paddy        |        | Welcome, (KMS : 2324)        |                           |                                 |
|------------------------|--------|------------------------------|---------------------------|---------------------------------|
| Welcome,               |        | ADD FARMER NEW LAN           | ND                        |                                 |
| Paddy Procu            | urment | REGISTRATION NO              |                           | FARMER KB LAND AREA (IN ACRE) : |
|                        | — I    | 3270043121                   | SEARCH                    | 0.00                            |
| Equipments verificatio | n 🗸    |                              |                           |                                 |
| Registration           | ~      | EXISTING LAND DETAILS VIEW : |                           |                                 |
| Schedule               | v      |                              |                           |                                 |
| Purchase               | ×      |                              | Farmer Registration :     |                                 |
| Dispatch               | Ý      |                              | This Farmer Is Not Active |                                 |
| Bank Validation        | ~      |                              |                           |                                 |
| Reports                | ÷      |                              |                           |                                 |
| Muster Roll            | ~      |                              |                           |                                 |
| Search IFS Code        | ~      |                              |                           |                                 |
|                        |        |                              |                           |                                 |